## Updating Cases When BFA is Closed - Desk Aid

Currently eJAS limits access to cases when the participant's Basic Food Assistance (BFA) case has been closed for greater than 90 days. This will impact how you manage the eJAS cases for participants that are engaged in Job Retention Services (JRS) and Job Retention Service Extension (JRSE).

#### Accessing cases:

Once the BFA case closes, the participant will not display on your active caseload screen in eJAS. You must use the Historical Report to find and access the case.

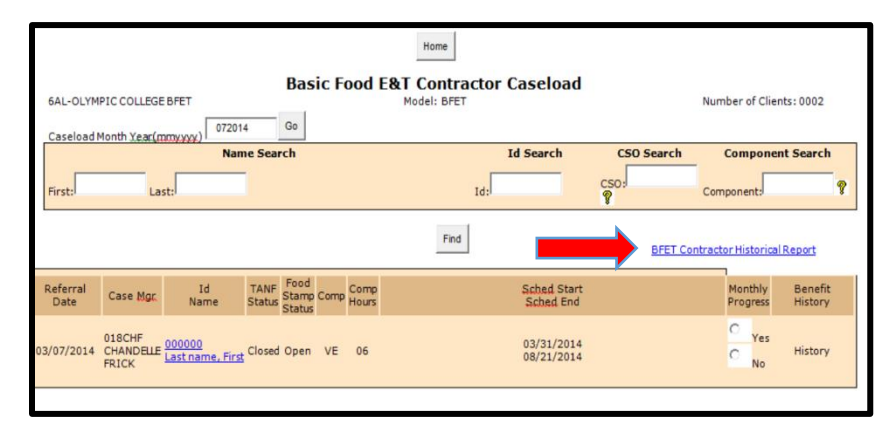

The link to the <u>BFET</u> <u>Contractor Historical Report</u> is found on Contractor Caseload screen.

The Historical Report displays all BFET participants that were active during the selected time frame.

| Home BFET Contractor Historical Report GCE-OPPORTUNITY COUNCIL BFET Model: BFETCEN Number of Clients: 00 |      |                          |                          |             |                              |  |  |  |
|----------------------------------------------------------------------------------------------------|------|--------------------------|--------------------------|-------------|------------------------------|--|--|--|
| Start Date: 04/01/2015                                                                                   |      | End Dat<br>Last Nam<br>I | e: 04/30/2015            |             |                              |  |  |  |
| Find                                                                                                    |      |                          |                          |             |                              |  |  |  |
| Id<br>Name                                                                                               | Comp | Comp<br>Hours            | Sched Start<br>Sched End | BF End Date | BF Closure<br>reason         |  |  |  |
| 000000<br>Last name, first1                                                                              | FI   | 00                       | 10/07/2014<br>10/07/2015 |             |                              |  |  |  |
| 000000<br>Last name, first 1                                                                             | т    | 05                       | 10/07/2014<br>04/28/2015 |             |                              |  |  |  |
| 00000000<br>Last name, first 2                                                                           | т    | 05                       | 04/29/2015<br>09/29/2015 |             |                              |  |  |  |
| 00000000<br>Last name, first 2                                                                           | BR   | 01                       | 03/09/2015<br>06/06/2015 | 05/31/2015  | 559 CLIENT ALREADY<br>RECEIV |  |  |  |
| <u>00000000</u><br>Last name, first 2                                                                    | FI   | 00                       | 02/03/2015<br>02/03/2016 | 05/31/2015  | 510 CLIENT ALREDY<br>RECEIV  |  |  |  |
|                                                                                                    |      |                          |                          |             |                              |  |  |  |

Please note that the BF closure reason will not be accurate

You can access the participant's case from the Historical Report as long as there is an active FI component. You can view the case, enter client notes and enter Participant Reimbursements.

If the participant's name is grey and no hyperlink is present – review the component information on the Historical Report to see if the FI component has expired.

### Managing Components:

You can manage components as usual for the first 90 days after the BFA closure. After 90 days, you will no longer be able to make changes to the components in eJAS.

|                                                                                                    |                                                                                                    |                                                                                        | Hon                                                                                                    | ne Mai                                                           | ín                                                                                                    |                                                                                     |                                                                            |                        |                              |                                           |
|----------------------------------------------------------------------------------------------------|----------------------------------------------------------------------------------------------------|----------------------------------------------------------------------------------------|----------------------------------------------------------------------------------------------------|------------------------------------------------------------------|----------------------------------------------------------------------------------------------------|-------------------------------------------------------------------------------------|----------------------------------------------------------------------------|------------------------|------------------------------|-------------------------------------------|
| Name                                                                                                    |                                                                                                    | JAS                                                                                    | 5 Id                                                                                                    | ACE                                                              | S Id                                                                                                    | Reg CS                                                                              | O Pgm                                                                      | AU                     |                              | Telephone                                 |
| LAST                                                                                                    | NAME, FIRST                                                                                                    |                                                                                        | 00000                                                                                                    |                                                                  | 00000                                                                                                    | 2 0                                                                                 | 37 \$                                                                      |                        | 00000                        | (000) 000-0000                            |
| Two Parent :                                                                                                    | Required Part?:                                                                                                    | L                                                                                      | EP:No EA:                                                                                                    | : No                                                             | 8                                                                                                    | nline En                                                                            | nail ID:                                                                   |                        |                              |                                           |
| HOH :                                                                                                    |                                                                                                    | To                                                                                     | tal: 001                                                                                                    | Recip: 00                                                        | 00 Ine                                                                                                    | lig: 000                                                                            | Snal                                                                       | Paren                  | t W/Chil                     | d(ren) < 6 : No                           |
| TANF : Denied                                                                                                    |                                                                                                    | BFA: Open                                                                              |                                                                                                    |                                                                  | R                                                                                                    | CA:                                                                                 |                                                                            | Ref                    | ugee Mo                      | nths:                                     |
|                                                                                                    |                                                                                                    |                                                                                        |                                                                                                    |                                                                  |                                                                                                    |                                                                                     |                                                                            |                        |                              |                                           |
| Edit                                                                                                    |                                                                                                    |                                                                                        |                                                                                                    |                                                                  |                                                                                                    |                                                                                     |                                                                            |                        |                              |                                           |
| Edit<br>Component:                                                                                                    | JS-JOB SEARCH                                                                                                    | Hours:                                                                                 |                                                                                                    | 05                                                               | Last                                                                                                    | Jpdated                                                                             | By:                                                                        | \gfe3                  | 00                           |                                           |
| Edit<br>Component:<br>Start Date:                                                                                                    | JS-JOB SEARCH<br>07/20/2015                                                                                                    | Hours:<br>Scheduled                                                                    | End Date:                                                                                                    | 05<br>10/18/2                                                    | Last<br>015 Actua                                                                                                    | Jpdated<br>al End D                                                                 | By: /                                                                      | Agfe3                  | 00                           |                                           |
| Edit<br>Component:<br>Start Date:<br>ESD Worker:                                                                                                    | JS-JOB SEARCH<br>07/20/2015                                                                                                    | Hours:<br>Scheduled<br>DSHS Worl                                                       | End Date:<br>ker:                                                                                                   | 05<br>10/18/2<br>0370U2                                          | 015 Actua<br>Partn                                                                                                    | Updated<br>al End Da<br>er Id:                                                      | By: /                                                                      | Agfe3                  | 00                           |                                           |
| Edit<br>Component:<br>Start Date:<br>ESD Worker:<br>Contractor:                                                                                                    | JS-JOB SEARCH<br>07/20/2015<br>6CE-OPPORTUN                                                                                     | Hours:<br>Scheduled<br>DSHS Worl                                                       | End Date:<br>ker:<br>L BFET                                                                                         | 05<br>10/18/2<br>0370U2                                          | 015 Actua<br>Partr                                                                                                    | Updated<br>al End D<br>er Id:                                                       | By: /                                                                      | Agfe3                  | 00                           |                                           |
| Edit<br>Component:<br>Start Date:<br>ESD Worker:<br>Contractor:<br>Scheduled Start Date:                                                                                                    | JS-JOB SEARCH<br>07/20/2015<br>6CE-OPPORTUN<br>07/20/2015                                                                       | Hours:<br>Scheduled<br>DSHS Worl                                                       | End Date:<br>ker:<br>L BFET<br>End Date:                                                                            | 05<br>10/18/20<br>0370U2<br>10/18/20                             | Last 0<br>015 Actua<br>Partn<br>015 Refer                                                                                                    | Updated<br>al End D<br>er Id:<br>ral Date                                           | ate:                                                                       | Agfe3)<br>)7/20,       | 2015 <b>A</b>                | ccept/Reject Date:                        |
| Edit<br>Component:<br>Start Date:<br>ESD Worker:<br>Contractor:<br>Scheduled Start Date:<br>Actual Start Date:                                                                                         | JS-JOB SEARCH<br>07/20/2015<br>6CE-OPPORTUN<br>07/20/2015                                                                       | Hours:<br>Scheduled<br>DSHS Worl<br>ITY COUNCI<br>Scheduled<br>Actual End              | End Date:<br>ker:<br>L BFET<br>End Date:<br>I Date:                                                                 | 05<br>10/18/20<br>0370U2<br>10/18/20                             | 015 Actua<br>Partr<br>015 Refer<br>First                                                                                                    | Updated<br>al End D<br>er Id:<br>ral Date<br>Contact                                | ate:                                                                       | Agfe3                  | 200<br>/2015 A<br>A          | ccept/Reject Date:<br>ccept/Reject Code:  |
| Edit<br>Component:<br>Start Date:<br>ESD Worker:<br>Contractor:<br>Scheduled Start Date:<br>Actual Start Date:<br>DSHS Responsible Dates                                                               | JS-JOB SEARCH<br>07/20/2015<br>6CE-OPPORTUN<br>07/20/2015                                                                       | Hours:<br>Scheduled<br>DSHS Worl<br>ITY COUNCI<br>Scheduled<br>Actual End              | End Date:<br>ker:<br>L BFET<br>End Date:<br>I Date:                                                                 | 05<br>10/18/20<br>0370U2<br>10/18/20                             | Last<br>015 Actua<br>Partr<br>015 Refer<br>First                                                                                                | Updated<br>al End D<br>ral Date<br>Contact                                          | ate:                                                                       | Agfe3                  | 00<br>/2015 A<br>A           | .ccept/Reject Date:<br>ccept/Reject Code: |
| Edit<br>Component:<br>Start Date:<br>ESD Worker:<br>Contractor:<br>Scheduled Start Date:<br>Actual Start Date:<br>DSHS Responsible Dates<br>Component:                                                 | JS-JOB SEARCH<br>07/20/2015<br>6CE-OPPORTUN<br>07/20/2015<br>FI-FOOD STAMP E&T                                                  | Hours:<br>Scheduled<br>DSHS Worl<br>ITY COUNCII<br>Scheduled<br>Actual End             | End Date:<br>ker:<br>L BFET<br>End Date:<br>J Date:<br>Hours:                                                       | 05<br>10/18/20<br>0370U2<br>10/18/20                             | Last<br>015 Actua<br>Partn<br>015 Refer<br>First                                                                                                | Updated<br>al End D<br>er Id:<br>ral Date<br>Contact                                | ate:<br>ate:<br>bate:<br>Date:                                             | Agfe3                  | 00<br>/2015 A<br>A<br>gfe300 | ccept/Reject Date:<br>ccept/Reject Code:  |
| Edit<br>Component:<br>Start Date:<br>ESD Worker:<br>Contractor:<br>Scheduled Start Date:<br>Actual Start Date:<br>DSHS Responsible Dates<br>Component:<br>Start Date:                                  | IS-JOB SEARCH<br>07/20/2015<br>6CE-OPPORTUN<br>07/20/2015<br>FI-FOOD STAMPE&T<br>07/20/2015                                     | Hours:<br>Scheduled<br>DSHS Worl<br>ITY COUNCI<br>Scheduled<br>Actual End              | End Date:<br>ker:<br>L BFET<br>End Date:<br>I Date:<br>Hours:<br>Scheduled En                                       | 05<br>10/18/20<br>0370U2<br>10/18/20                             | Last           015         Actual           Partn           015         Refer           First           00           07/19/2016                 | Updated<br>al End D<br>rer Id:<br>ral Date<br>Contact                               | ate:<br>Date:<br>pdated By<br>End Date:                                    | Agfe3<br>07/20,        | 00 /2015 A A gfe300          | ccept/Reject Date:<br>ccept/Reject Code:  |
| Edit<br>Component:<br>Start Date:<br>ESD Worker:<br>Contractor:<br>Scheduled Start Date:<br>DSHS Responsible Dates<br>Component:<br>Start Date:<br>ESD Worker:                                         | JS-JOB SEARCH           07/20/2015           6CE-OPPORTUN           07/20/2015           FI-FOOD STAMP E&T           07/20/2015 | Hours:<br>Scheduled<br>DSHS Worl<br>ITY COUNCI<br>Scheduled<br>Actual End              | End Date:<br>ker:<br>L BFET<br>End Date:<br>J Date:<br>Hours:<br>Scheduled En<br>DSHS Worker                        | 05<br>10/18/2<br>0370U2<br>10/18/2<br>nd Date:                   | Last           015         Actus           Partn           015         Refer           First           00           07/19/2016           0370U2 | Updated<br>al End D<br>rer Id:<br>ral Date<br>Contact<br>Last U<br>Actual<br>Partne | l By:<br>ate:<br>Date:<br>Date:<br>pdated By<br>End Date:<br>r Id:         | Agfe3<br>07/20,        | 2015 A<br>2015 A<br>216300   | ccept/Reject Date:<br>.ccept/Reject Code: |
| Edit<br>Component:<br>Start Date:<br>ESD Worker:<br>Contractor:<br>Scheduled Start Date:<br>Actual Start Date:<br>DSHS Responsible Dates<br>Component:<br>Start Date:<br>ESD Worker:<br>Contractor:    | JS-JOB SEARCH<br>07/20/2015<br>6CE-OPPORTUN<br>07/20/2015<br>FI-FOOD STAMP E&T<br>07/20/2015<br>6CE-OPPORTUNITY                 | Hours:<br>Scheduled<br>DSHS Worl<br>ITY COUNCI<br>Scheduled<br>Actual End<br>INDICATOR | End Date:<br>ker:<br>L BFET<br>End Date:<br>I Date:<br>Hours:<br>Scheduled En<br>DSHS Worker<br>FET                 | 05<br>10/18/2<br>0370U2<br>10/18/2<br>d Date:                    | Last<br>015 Actu<br>Partr<br>015 Refer<br>First<br>00<br>07/19/2016<br>0370U2                                                                   | Updated<br>al End D<br>eer Id:<br>ral Date<br>Contact<br>Last U<br>Actual<br>Partne | l By:<br>ate:<br>Date:<br>pdated By<br>End Date:<br>r Id:                  | Agfe3<br>07/20,<br>: A | 00 /2015 A A gfe300          | ccept/Reject Date:<br>ccept/Reject Code:  |
| Edit<br>Component:<br>Start Date:<br>ESD Worker:<br>Contractor:<br>Scheduled Start Date:<br>DSHS Responsible Dates<br>Component:<br>Start Date:<br>ESD Worker:<br>Contractor:<br>Scheduled Start Date: | JS-JOB SEARCH<br>07/20/2015<br>6CE-OPPORTUN<br>07/20/2015<br>FI-FOOD STAMP E&T<br>07/20/2015<br>6CE-OPPORTUNITY<br>07/20/2015   | Hours:<br>Scheduled<br>DSHS Worl<br>ITY COUNCI<br>Scheduled<br>Actual End<br>INDICATOR | End Date:<br>ker:<br>L BFET<br>End Date:<br>I Date:<br>Nours:<br>Scheduled En<br>DSHS Worker<br>FET<br>Scheduled En | 05<br>10/18/2<br>0370U2<br>10/18/2<br>nd Date:<br>r:<br>nd Date: | Last  <br>015 Actus<br>Partn<br>015 Refer<br>First<br>00<br>07/19/2016<br>0370U2<br>07/19/2016                                                  | Updated<br>al End D<br>er Id:<br>ral Date<br>Contact<br>Last U<br>Actual<br>Partne  | l By:<br>ate:<br>:<br>Date:<br>pdated By<br>End Date:<br>r Id:<br>al Date: | Agfe3                  | 00 /2015 A gfe300 //20/2015  | ccept/Reject Date:<br>ccept/Reject Code:  |

The "Edit" link and "Add Component" button is not available after 90 days.

The BFET Program Support team will make all component updates for you in these cases. Use the Eligibility List to request updates to components such as changing the hours, adding components, extending component scheduled end date, or closing components. Submit all Eligibility Lists via secure email to <u>BFETHelp@dshs.wa.gov</u>

Please refer to the <u>Eligibility Lists User Guide</u> in the Provider Resources section on the BFET Website for detailed instructions.

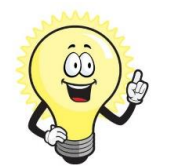

# Tips:

• Check your historical report every month, during the last week of the month.

This will help you identify all participants whose Basic Food Assistance will be closing that month so you can reach out to them to encourage them to contact DSHS to re-open BFA. If BFA remains closed you will need to close all non-BR BFET components.

• eJAS Task Reminders can be a helpful tool to make sure you don't forget about the participants that do not show on your contractor caseload screen.

### **Using Task Reminders:**

Task Reminder is in the eMessage Center

| 1.<br>eMessag | je Center                                 | 2.                                             | lew Sent Items Ta                                                                        | sk Reminde | er Tools Close He |
|---------------|-------------------------------------------|------------------------------------------------|------------------------------------------------------------------------------------------|------------|-------------------|
| 3.            | User Id:<br>Start Date:<br>Tasks Overdue: | e-JAS Tas<br>cume300 - Jones, Mi<br>08/28/2019 | k Reminder - Sorted By Due Da<br>New Task Delete<br>ELISSA<br>Go<br>Tasks Currently Due: | te         |                   |
| Due Date      | E.                                        | rom                                            | <u>Subject</u>                                                                           | Id         | Client Name       |
| 08/28/2019    | JONES, MELISSA                            |                                                | Gas receipt from 8/20?<br>New Task Delete<br>E-Message Tools Close Help                  | 123456     | Potter, Harry     |

When creating a Task Reminder you can assign the task to any eJAS ID. To assign the task to yourself enter your eJAS ID (ex: ABCD300). To assign the task to your agency enter your agency's eJAS contractor code (ex: XYZ)

|              | Back Help                                             |
|--------------|-------------------------------------------------------|
|              | New Task Reminder                                     |
|              | Save                                                  |
|              | * Mandatory Fields                                    |
| From:        | CUME300 - JONES, MELISSA                              |
| *То:         | MYSELF Your eJAS ID                                   |
| *Due Date:   | 08/28/2019                                            |
| *Subject:    | (Maximum 150 characters)                              |
|              | Gas receipt from 8/20? Spell✔                         |
| JasId:       | 123456                                                |
| Client Last: | Potter Client First: Harry                            |
| Message:     | (Maximum 4200 characters)                             |
|              | Follow up with Harry regarding 8/20 gas card receipt. |

Complete the Reminder details and click the "Save" button.

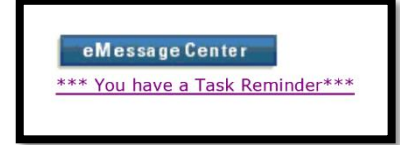

When your task is due you will see an indicator next to the eMessage Center icon and the item will show in the Task Reminder list.